#### Brand new user interface for a greater experience

- Provide quick and easy channels for customers to submit outward remittance / view inward remittance instructions through Telegraphic Transfer (TT) / CHATS service
- Select desired remit channel and Registered / Non-registered Payee, then follow the instructions to fill in necessary information. Accept the T&C and click "Next" to proceed\*

| Transaction Inquiry<br>Remittance<br>Transaction Inquiry<br>Remittance Services<br>Pending Remittance<br>Transaction Enquiry<br>Remittance<br>Transaction Enquiry | Remittance         1. Effective from 12 Feb 2020, the cut-off time of Telegraphic Tuntil further notice.         2. Wealth Management Connect (WMC) customers need to use         3. Please download and complete the eBanking Services - Tele Form or eBanking Services - HK-Macau Remittance Template register remittance template(s).         1. You Are Transferring Money By <ul> <li>Telegraphic Transfer Services</li> <li>CHATS Services</li> </ul> | Transfer service via eBanking would be changed to 3:00pm Monday to Friday<br>e our mobile banking to conduct remittance service.<br>graphic Transfer and CHATS Template Application / Alteration Request<br>e Registration / Cancellation Request Form, and submit to our branches to                                                                                                    |
|----------------------------------------------------------------------------------------------------|----------------------------------------------------------------------------------------------------|----------------------------------------------------------------------------------------------------|
|                                                                                                    | <ul> <li>HK-Macau Instant Remittance Services</li> <li>2. Transfer From</li> <li>Premier Banking Statement 802-258436-831 HKD</li> <li>3. Transfer To         <ul> <li>Registered Account</li> <li>Other Account</li> </ul> </li> </ul>                                                                                                    | 35,410,166.74                                                                                                    |
|                                                                                                    | 4. You Are Transferring Money To Currency* Arnount* EUR ▼ 100 Intermediary Bank Bank 123 Payee's Bank A/C No. 341232345                                                                                                    | I We hereby acknowledge and agree that for the purpose of the implementation of the revised requirements under Special Recommendation VII issued by the Financial Action Task Force on Money Laundering in relation to wire transfers, you may include in the remittance message my/our name, account number and address or to disclose to the beneficiary authorized institution(s) and/or the appropriate authority(ies) my/our aforesaid information for identifying, reporting and investigating suppicous transactions. We have read and agreed to be bound by Terms and Conditions of OCBC Bank Remittance Services. Remarks 'You can download and store the terms and conditions from hyperlinks in the application process or Bank's website within 30 days for your future reference. Kindly note that you may not be able to access or download such version of the information after the expiry of the specified timeframe.) |
|                                                                                                    |                                                                                                    | IVEAL                                                                                                    |

\*Telegraphic Transfer & CHATS Services have been merged into a single "Remittance Services" page.

| ransaction Inquiry<br>emittance<br>ransaction Inquiry          | Telegraphic Transfer                                                                                                    |  |
|----------------------------------------------------------------|----------------------------------------------------------------------------------------------------|--|
| emittance Services<br>ending Remittance<br>transaction Enquiry | 1. Effective from 12 Feb 2020, the cut-off time of Telegraphic Transfer service via eBanking would be changed to 3:00pm Monday to Friday<br>until further notice.                                                                                                    |  |
| temittance<br>ransaction Enquiry                               | 2. Wealth Management Connect (WMC) customers need to use our mobile banking to conduct remittance service.                                                                                                    |  |
|                                                                | <ol> <li>Please download and complete the eBanking Services - Telegraphic Transfer and CHATS Template Application / Alteration Request<br/>Form or eBanking Services - HK-Macau Remittance Template Registration / Cancellation Request Form, and submit to our branches to<br/>register remittance template(s).</li> </ol> |  |
|                                                                | Transfer From                                                                                                    |  |
|                                                                | Account                                                                                                    |  |
|                                                                | Premier Banking Statement 802-258436-831 HKD                                                                                                    |  |
|                                                                | Plassa Vonik, The Talagraphic Transfor                                                                                                    |  |
|                                                                | Treade Verity the telegraphic nutries                                                                                                    |  |
|                                                                | Amount<br>EUR 100.00                                                                                                    |  |
|                                                                |                                                                                                    |  |
|                                                                | Intermediary Bank Bank 123                                                                                                    |  |
|                                                                |                                                                                                    |  |
|                                                                | Payee's Bank A/C No.<br>341232345                                                                                                    |  |
|                                                                |                                                                                                    |  |
|                                                                | Payee's Bank Name Bank 456                                                                                                    |  |
|                                                                |                                                                                                    |  |
|                                                                | Payee's Bank Address TEST Address                                                                                                    |  |
|                                                                |                                                                                                    |  |
|                                                                | Payee / Beneficiary's Account Number 231423214                                                                                                    |  |
|                                                                |                                                                                                    |  |

3

Go through the security device authorization flow to submit the transaction (Only applicable for transferring to Non-registered account)

|                           | Authorise using security device                                                                                                    | × |
|---------------------------|----------------------------------------------------------------------------------------------------|---|
|                           | I         2         3         1         2         3           7         8         9         7         8         9         7         8         9         0         0         0         0         0         0         0         0         0         0         0         0         0         0         0         0         0         0         0         0         0         0         0         0         0         0         0         0         0         0         0         0         0         0         0         0         0         0         0         0         0         0         0         0         0         0         0         0         0         0         0         0         0         0         0         0         0         0         0         0         0         0         0         0         0         0         0         0         0         0         0         0         0         0         0         0         0         0         0         0         0         0         0         0         0         0         0         0         0         0         0 |   |
| s paid by Applicant (OUR) | Press         Dutton on<br>security devce button<br>until the sign ∵<br>appears         Enter         3142         3214         Enter the 6-digit<br>Security clock end<br>again           Enter         into security device and<br>press         again         Security device and<br>security device                                                                                                    |   |
| нко                       |                                                                                                    |   |

4 Your TT / CHATS instruction has been submitted successfully\*

| Remittance<br>Transaction Inquiry                                          | Telegraphic Transfer                                                                                                    |  |
|----------------------------------------------------------------------------|----------------------------------------------------------------------------------------------------|--|
| ending Remittance<br>ransaction Enquiry<br>emittance<br>ransaction Enquiry | Vour Instruction Was Submitted.<br>Reference No. 2024/1910018358<br>Instruction Date: 2024/08/06 4:02 PM                                                                                               |  |
|                                                                            | Please be reminded to visit Remittance -> "Pending Remittance inquiry" and "Remittance Transaction Enquiry" for keep tracking with<br>the latest transaction status and enquiring transaction details. |  |
|                                                                            | Transfer From                                                                                                    |  |
|                                                                            | Account<br>Premier Banking Statement 802-258436-831 HKD                                                                                                    |  |
|                                                                            | Telegraphic Transfer Details                                                                                                    |  |
|                                                                            | Amount<br>EUR 100.00                                                                                                    |  |
|                                                                            | Intermediary Bank<br>Bank 123                                                                                                    |  |
|                                                                            | Payee's Bank A/C No.<br>341232345                                                                                                    |  |
|                                                                            | Payee's Bank Name<br>Bank 456                                                                                                    |  |
|                                                                            | Payee's Bank Address<br>TEST Address                                                                                                    |  |
|                                                                            | Payee / Beneficiary's Account Number<br>231423214                                                                                                    |  |

5 Customer can then immediately visit "Pending Remittance Transaction Enquiry" for checking the established TT/CHATS remittance details

| Pending Remittance<br>Transaction Inquiry<br>Remittance<br>Transaction Inquiry | Pending Remittance                     | Transaction Enquiry |       |  |  |  |  |  |
|--------------------------------------------------------------------------------|----------------------------------------|---------------------|-------|--|--|--|--|--|
| Pending Remittance<br>Transaction Enquiry                                      | Pending Remittance Transaction Enquiry |                     |       |  |  |  |  |  |
| Transaction Enquiry                                                            | Online Reference No.                   | Submission Date     | Туре  |  |  |  |  |  |
|                                                                                | 202471910018358                        | 2024/08/06          | T/T   |  |  |  |  |  |
|                                                                                | 202471910018347                        | 2024/08/06          | CHATS |  |  |  |  |  |
|                                                                                | 202471810018338                        | 2024/08/05          | т/т   |  |  |  |  |  |
|                                                                                | 202471810018338                        | 2024/08/05          | т/т   |  |  |  |  |  |
|                                                                                | 202471810018338                        | 2024/08/05          | т/т   |  |  |  |  |  |
|                                                                                | 202471410018333                        | 2024/08/01          | т/т   |  |  |  |  |  |
|                                                                                | 202471310018323                        | 2024/07/31          | T/T   |  |  |  |  |  |

\*Please be noted that Remittance transaction will not be immediately executed upon submission. Meanwhile, the cuff-off time of TT service via eBanking is at 3pm Monday to Friday. Instruction submitted after the cut-off time or during public holiday will be handled in the next business day (excluding Saturday).

Click the corresponding Online Reference No. to go into the submission details. Please be aware that the record in this section will be removed once the remittance transaction has been processed

| Pending Remittance<br>Transaction Enquiry | Pending Remittance Transaction Details       |  |
|-------------------------------------------|----------------------------------------------|--|
| Transaction Enquiry                       | Online Reference No.                         |  |
|                                           | 202471910018358                              |  |
|                                           | Submission Date                              |  |
|                                           | 2024/08/06                                   |  |
|                                           | Туре                                         |  |
|                                           | т/т                                          |  |
|                                           | is Registered?                               |  |
|                                           | N                                            |  |
|                                           | Remittance Template ID                       |  |
|                                           |                                              |  |
|                                           | Remittance Currency                          |  |
|                                           | EUR                                          |  |
|                                           | Remittance Amount                            |  |
|                                           | 100.00                                       |  |
|                                           | Transfer From                                |  |
|                                           | Premier Banking Statement 802-258436-831 HKD |  |
|                                           | Intermediary Bank                            |  |
|                                           | Bank 123                                     |  |
|                                           | Payee's Bank A/C No.                         |  |
|                                           | 341232345                                    |  |
|                                           | Payee's Bank Name                            |  |
|                                           | Bank 456                                     |  |
|                                           | Payee's Bank Address                         |  |
|                                           | TEST Address                                 |  |

**7** Your TT/CHATS transaction will then be displayed in Remittance Transaction Enquiry after processed (e.g.: Executed / Rejected). Click "Outward" and select a suitable time filter to view the transaction status. Customer can also select "Inward" for viewing all inward remittance transaction details

|                                              | quiry Filtered by Last 30 Days |                   |            |                 |             |
|----------------------------------------------|--------------------------------|-------------------|------------|-----------------|-------------|
| Inward  Outward                              |                                |                   |            |                 |             |
|                                              |                                |                   |            |                 |             |
| Filter                                       |                                |                   |            |                 |             |
| By Date Range                                |                                |                   |            | By R            | lecent Days |
| From                                         | То                             |                   |            | Last 30 D       | Jays        |
| 2024/07/07                                   | 2024/08/06                     |                   |            |                 |             |
|                                              |                                |                   |            |                 |             |
|                                              |                                |                   |            |                 | Submit      |
| Rem Reference No.                            | Execution Date                 | Counterparty Name | Amount     | Remittance Type | Status      |
| ORR005076530                                 | 2024/07/31                     | REMITTANCE 1      | USD 7.00   | Outward CHATS   | Cancelled   |
|                                              | 2024/07/31                     | BENE 1            | HKD 500.00 | Outward T/T     | Cancelled   |
| ORRD05076529                                 |                                |                   |            | Outward T/T     | Executed    |
| ORRD05076529<br>ORRD05076447                 | 2024/07/29                     | BENE 1            | AUD 23.00  |                 |             |
| ORR005076529<br>ORR005076447<br>ORR005076464 | 2024/07/29<br>2024/07/29       | BENE 1<br>BENE 1  | AUD 23.00  | Outward T/T     | Executed    |

8

Click the corresponding Rem Reference No. to go into the details. Customers will be able to check the comprehensive transaction details including transaction status and finalized charges here

| Remittance Transaction Enquiry                                                                                                    |                                                                  |  |
|----------------------------------------------------------------------------------------------------|------------------------------------------------------------------|--|
| Remittance Transaction Details                                                                                                    |                                                                  |  |
| Reference No.<br>ORRD05076447                                                                                                    |                                                                  |  |
| Execution Date<br>2024/07/29                                                                                                    |                                                                  |  |
| Creation Date<br>2024/07/29                                                                                                    |                                                                  |  |
| Type<br>T/T                                                                                                    |                                                                  |  |
| Remitter / Ordering Customer Name & Address<br>SG CUP IDA AC LONG SURNAME<br>ADDRESS 1 ADDRESS 2 ADDRESS 3<br>ADDRESS 4 ADDRESS 5 HONG KONG |                                                                  |  |
| Remittance Amount<br>AUD 23.00                                                                                                    |                                                                  |  |
| From Account<br>Premier Banking Statement 258436-831 AUD                                                                                    |                                                                  |  |
| Intermediary Bank                                                                                                    | For the above remittance and charges At Rate 0.000000            |  |
| Payee's Bank A/C No.<br>564868468664                                                                                                    | Cable/ Postage<br>AUD 0.00                                       |  |
| Payee's Bank Name & Address<br>OCBC BANK (HONG KONG) LIMITED<br>ADDRESS 1 ADDRESS 2<br>HONG KONG                                            | Commission<br>AUD 0.00                                           |  |
| Beneficiary Account Number<br>56774646787465                                                                                                | Correspondent Charges AUD 0.00                                   |  |
|                                                                                                    | Other Commission<br>AUD 0.00                                     |  |
|                                                                                                    | Total Amount<br>AUD 23.00                                        |  |
|                                                                                                    | Total Charge Amount<br>0.00                                      |  |
|                                                                                                    | Time Of Account Debit (Bank User ID)<br>08:00:00<br>2445<br>0509 |  |
|                                                                                                    | Status<br>Executed                                               |  |

For HK-Macau Remittance, once customer submitted a real time transaction, they can access My Portfolio of corresponding accounts to view the transaction history.

| HK-Macau Instant Remittance                                                                                |                          |                               |                  |        |                |   |
|----------------------------------------------------------------------------------------------------|--------------------------|-------------------------------|------------------|--------|----------------|---|
| Vour Instruction Was Submitted.<br>Reference No: 14824120924486771<br>Instruction Date: 2024/12/09.2:09.PM |                          |                               |                  |        |                |   |
| Transfer From                                                                                              |                          |                               |                  |        |                |   |
| Account                                                                                                    |                          | 202                           |                  |        |                |   |
| Premier Banking Statement 802-765074-200 HKD                                                               |                          |                               |                  |        |                |   |
|                                                                                                    |                          |                               |                  |        |                |   |
|                                                                                                    |                          |                               |                  |        |                |   |
| HK-MACAU INStant Remittance Details                                                                        |                          |                               |                  |        |                |   |
| Amount                                                                                                    |                          |                               |                  |        |                |   |
| HKD 23.00                                                                                                  |                          |                               |                  |        |                |   |
| Beneficiary Bank Name                                                                                      |                          |                               |                  |        |                |   |
| OCBC Bank (Macau) Limited                                                                                  | Premier Banking Statemer | nt 802-648724-831 HKD Filtere | d by Last 7 Days |        |                |   |
| Beneficiary Bank Address                                                                                   | By date range            |                               |                  |        | By recent days |   |
| 241 Avenida de, Almeida Ribeiro Macau                                                                      | from                     | to                            |                  |        |                |   |
| V                                                                                                    | 2035/04/24               | 2035/04/30                    |                  |        | Last 7 Davs    | • |
| Beneficiary Account Number                                                                                 |                          |                               |                  |        |                | _ |
| 005455-051                                                                                                 |                          |                               |                  |        | Submit         |   |
| Service Charge                                                                                             | Transaction date         | Transaction type              | Narrative        | Debit  | Credit         |   |
| HKD 0.00 will be debited from the "Transfer From" above                                                    |                          |                               |                  |        |                |   |
| Transfer Date                                                                                              | 2035/04/30               | DEBIT ADVICE                  | HK-MACAU REM     | 600.00 |                |   |
| Execute Immediately                                                                                        |                          |                               |                  |        |                |   |
|                                                                                                    |                          |                               |                  |        |                |   |

Customer can also trigger forward date transaction for HK-Macau Remittance. Select a future date (at most 45 business days ahead) and transaction will be executed automatically on the designated date. For details, please visit Transaction Status (HK-Macau Remittance)\*

| Fransfer Date*       |                     |      |                              |                                   |                        |            |               |          |
|----------------------|---------------------|------|------------------------------|-----------------------------------|------------------------|------------|---------------|----------|
| Execute Immediately  | te On 2024/12/      | 10   |                              |                                   |                        |            |               |          |
| * - Mandatory Fields | 2024/12/06 15:18:50 | 2024 | 12/09 F20243410030975        | HR24120669525463                  | TEST 689<br>689495-831 | 765074-200 | HKD 96,000.00 | Executed |
|                      | 2024/12/06 15:17:38 | 2024 | Transaction Details          |                                   |                        |            | × 95,000.00   | Rejected |
|                      |                     |      | Status                       | Pending                           |                        |            |               |          |
|                      | 2024/11/22 13:31:20 | 2024 | Forward Date Transaction No. | F20242920005859                   |                        |            | 30,000.00     | Executed |
|                      | 2024/11/22 13:29:52 | 2024 | Reference No.                | HR24101843078362                  |                        |            | 60,000.00     | Rejected |
|                      | 2024/11/22 13:29:07 | 202/ | Transaction Date             | 2024/10/18 17:18:02               |                        |            | 11.27         | Executed |
|                      | 2024/11/22 13:29:07 | 2024 | Execution Date               | 2024/12/27                        |                        |            | 1.27          |          |
|                      | 2024/11/22 11:43:51 | 2024 | From Account                 | 765074-200                        |                        |            | 9 11.43       | Executed |
|                      | 2024/11/22 11:37:39 | 2024 | Amount                       | HKD 1,999,999.00                  |                        |            | 9 11.36       | Executed |
|                      |                     |      | Beneficiary Bank Name        | OCBC Bank (Macau) Limited         |                        |            |               |          |
|                      | 2024/11/21 17:39:40 | 2024 | Beneficiary Bank Address     | 241 Avenida de, Almeida Ribeiro M | facau                  |            | 9 1.00        | Executed |
|                      | 2024/11/18 17:40:26 | 2024 | Beneficiary Account Number   | 298212-001                        |                        |            | 99,000.00     | Deleted  |
|                      |                     |      | Beneficiary Name             | REMIT TEST                        |                        |            |               |          |
|                      | 2024/11/06 18:40:55 | 2024 | Registered?                  | Yes                               |                        |            | 202.00        | Executed |
|                      | 2024/11/06 18:38:19 | 2024 | Customer Reference           | RI012041778240503                 |                        |            | 0 101.00      | Executed |

\* SMS and Email notification (if registered) will also be received once the forward-date transaction executed.